## EPIgray 患者データ 出力手順書

EPIgray の患者データを出力する際は以下の手順に沿って進めてください。

1. EPIgray Expert を起動し、出力したい患者様を選択します。

| EPIgray Expert               |                   |               |                 |                   |   |  |  |  |
|------------------------------|-------------------|---------------|-----------------|-------------------|---|--|--|--|
| iles filtered by No filter 🔹 |                   |               | and by No filte | r •               |   |  |  |  |
| Last name                    | First name        | Date of birth | ID              | Last update       | ) |  |  |  |
| Agility                      |                   | 14 Mar 2011   | MonacoPhantom   | 22 Feb 2021 20:14 |   |  |  |  |
| ELEKTA PATIENT               | BOCRT SUSCIAY     | 03 Apr 2019   | RREATH          | 23 Jan 2021 19:05 |   |  |  |  |
| ELEKTA_PATIENT               | IMRT_QA           | 02 Apr 2019   | 3DQA            | 20 Mar 2020 02:25 |   |  |  |  |
| ELEKTA PATIENT               | VMAT_BRAIN        | 02 Apr 2019   | STEREO          | 08 Jan 2021 15:33 |   |  |  |  |
| ELEKTA_PATIENT               | VMAT_CARDIA       | 01 Apr 2019   | ACQUISITION     | 04 Dec 2020 15:27 |   |  |  |  |
| ELEKTA PATIENT               | VMAT FULLDATABASE | 15 Nov 1957   | Physik0015      | 07 Jan 2021 15:29 |   |  |  |  |

2. 患者様選択後、出力したい Studies を選択します。

| tudies             |                   |           |                           |
|--------------------|-------------------|-----------|---------------------------|
| Study name         | Last update       | Status    | Description               |
| RCMI-QA_2020-03-20 | 20 Mar 2020 02:25 | Available | struct*+plan* +dose*+epi* |

3. Studies 上で右クリックし「Archive DICOM files(CT and RT)of the study」を選択 します。

| udies              |                                              |                                                                |                         |             |          |
|--------------------|----------------------------------------------|----------------------------------------------------------------|-------------------------|-------------|----------|
| Study name         |                                              | Last update                                                    | Status                  | Description |          |
| RCMI-QA_2020-03-20 | Start a dosimetric verification study        |                                                                |                         |             | se*+epi* |
|                    | Modit<br>Relea<br>Delet                      | y<br>ise<br>e                                                  |                         |             |          |
|                    | Archive DICOM files (CT and RT) of the study |                                                                |                         |             |          |
|                    | Rese<br>Rese<br>Rese                         | nd DICOM files<br>nd portal image DIC<br>nd structures, plan a | OM files<br>nd dose DIG | COM files   |          |

4. 出力したいデータが圧縮されます。

| Archive DICOM files (CT and RT) of the study                                                                         | 8        | 0     | X |
|----------------------------------------------------------------------------------------------------|----------|-------|---|
| epigray-study-2022-03-04-13-17-40-uQmDpONIFR/CT.1.2.840.113704.1.111.3972.1327059537.18350.dcm                       |          |       |   |
| epigray-study-2022-03-04-13-17-40-uQmDpONIFR/CT.1.2.840.113704.1.111.3972.1327059526.18060.dcm                       |          |       |   |
| epigray-study-2022-03-04-13-17-40-uQmDpONIFR/CT.1.2.840.113704.1.111.3972.1327059529.18120.dcm                       |          |       |   |
| epigray-study-2022-03-04-13-17-40-uQmDpONIFR/CT.1.2.840.113704.1.111.3972.1327059525.18020.dcm                       |          |       |   |
| epigray-study-2022-03-04-13-17-40-uQmDpONIFR/CT.1.2.840.113704.1.111.3972.1327059532.18210.dcm                       |          |       |   |
| epigray-study-2022-03-04-13-17-40-uQmDpONIFR/CT.1.2.840.113704.1.111.3972.1327059522.17960.dcm                       |          |       |   |
| epigray-study-2022-03-04-13-17-40-uQmDpONIFR/CT.1.2.840.113704.1.111.3972.1327059546.18610.dcm                       |          |       |   |
| epigray-study-2022-03-04-13-17-40-uQmDpONIFR/CT.1.2.840.113704.1.111.3972.1327059533.18250.dcm                       |          |       |   |
| epigray-study-2022-03-04-13-17-40-uQmDpONIFR/CT.1.2.840.113704.1.111.3972.1327059544.18540.dcm                       |          |       |   |
| epigray-study-2022-03-04-13-17-40-uQmDpONIFR/CT.1.2.840.113704.1.111.3972.1327059529.18140.dcm                       |          |       |   |
| epigray-study-2022-03-04-13-17-40-uQmDpONIFR/CT.1.2.840.113704.1.111.3972.1327059545.18570.dcm                       |          |       |   |
| epigray-study-2022-03-04-13-17-40-uQmDpONIFR/CT.1.2.840.113704.1.111.3972.1327059544.18550.dcm                       |          |       |   |
| Archive created /home/epigray/EPIgray_study_Library_for_Presentation_RCMI-QA_2020-03-20_2022.03.04_13.<br>Completed. | 17.45.ta | ar.gz |   |
|                                                                                                    |          |       | 4 |
|                                                                                                    |          |       |   |
| Dialog Close                                                                                                    |          | augu  |   |

5. 操作が完了したウィンドウが表示されます。

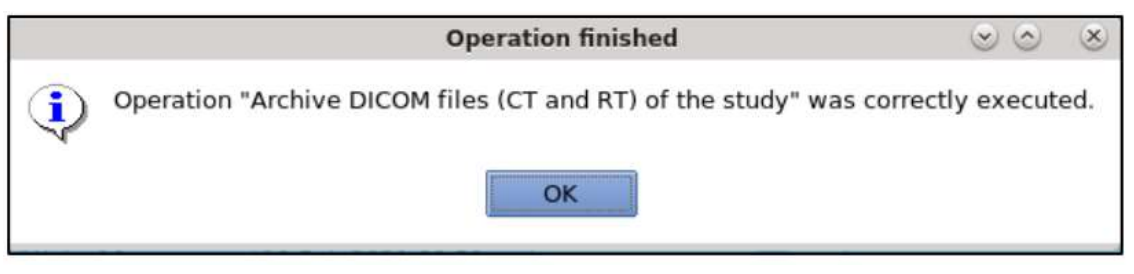

6. 出力したデータは デスクトップ上の Home に保存されます。

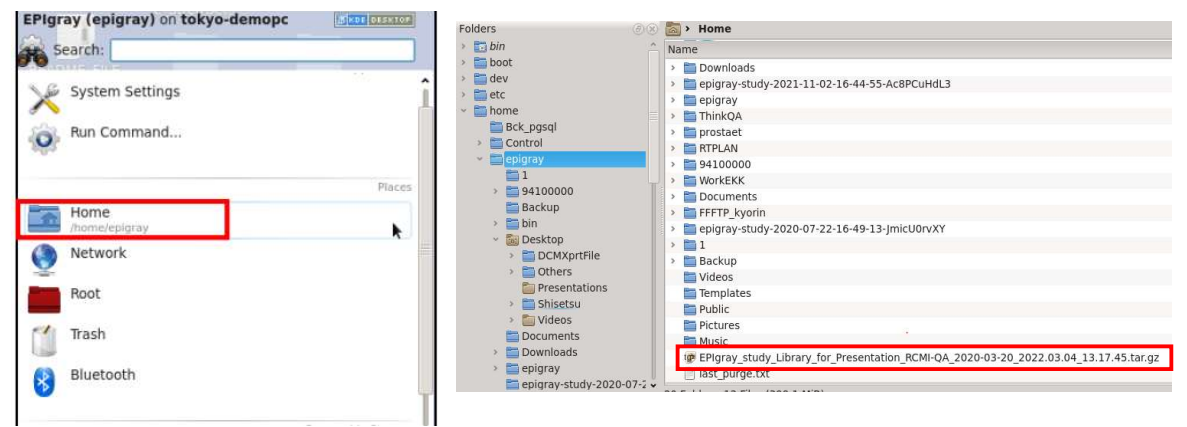